Guide for Online Application for Company Licence PEB has prepared this guide to help you in your application of licence to provide professional engineering services in Singapore. You may also contact us at 63342310.

There are two parts to the application process:

- 1) Submit online application and payment
- 2) Submit documents as listed in the checklist to PEB in person

For new applicant, please refer to Guidelines on Licensed Corporations and Partnerships to understand the requirements before applying.

For existing licensee, please login to your account with the password sent to you

| Licensing Requirements     Common Queries     Directory of Licensed     Corporations and     Partnerships     Application Form | Licensed<br>Corporations                                                                                                    | Licensee Login      |
|----------------------------------------------------------------------------------------------------|----------------------------------------------------------------------------------------------------|---------------------|
| Partnerships Login ID:<br>• Application Form Password:                                                                         | Licensing Requirements     Common Queries     Directory of Licensed     Commoniant and Common Common Com     Common Common Common Common Common Common Common Common Common Common Common Common Common Common Common Common Common Common Common Common Common Common Common Commo Common Common Common Commo Common Common Commo Common Common Com |                     |
|                                                                                                    | Partnerships<br>• Application Form                                                                                                    | Login ID: Password: |

# **Online Application**

Take note of the following during the online application process:

| Click on the buttons or links once only.                                                |
|-----------------------------------------------------------------------------------------|
| Do not use the Back or Forward button on your browser as this may end your transaction. |

All entries are to be made in Title Case (i.e. Capitalize Each Word), not all in UPPERCASE or lowercase format.

# **Licence Application**

- Refer to https://www.peb.gov.sg/licensed\_intro.aspx
- Click Application Form at left menu

| professional engineers b<br>singa                                                                                                    | oard<br>pore                                                                                                    | Contact Us   Sitemap                                                                                    |
|----------------------------------------------------------------------------------------------------|----------------------------------------------------------------------------------------------------|----------------------------------------------------------------------------------------------------|
| Home About Us Act & R<br>PROFESSIONAL<br>Exametris<br>LICENSED<br>COMPORTIONS<br>COMPORTIONS<br>COMPORTIONS                                           | International News & Announcements Useful Links                                                                                                    | SINEERING                                                                                               |
| Licensed<br>Corporations<br>Licensing Requirements<br>Common Queries<br>Directory of Licensed<br>Corporations and<br>Partnerships<br>Application Form | Licensed Corporations & Partnerships<br>The Professional Engineers Act provides for professional engineers to team up with allied<br>and partnerships that are licensed by PEB to supply professional engineering services in Sti-<br>organisations:<br>• Limited Corporations<br>• Multi-discipline Partnerships<br>• Limited Liability Partnerships | professionals to form multi-discipline corporations<br>ngapore. Licence may be granted to four forms of |
| © 2010 Professional Engineers Board Singapo                                                                                                    | re. All Rights Reserved. Privacy Policy/Term                                                                                                    | is of Use                                                                                               |

- Read the content shown, you may click the link for New Application or Existing Licensee on this page or click from the left menu
- You may download the Statutory Form or the Checklist on this page, the files are also available in the application page (Other Requirement tab, Preview Application tab)

| Licensed<br>Corporations                                                       | Apply licence to provide professional engineering services                                                                                                    |
|--------------------------------------------------------------------------------|----------------------------------------------------------------------------------------------------|
| Licensing Requirements                                                         | Refer to Guidelines on Licensed Corporations and Partnerships to understand the requirements.                                                                                                    |
| Common Queries     Directory of Licensed     Corporations and     Partnerships | For licence application for provision of licence to provide professional engineering services, click on <u>New Application</u> to submit application<br>online.<br>For licence renewal, click on <u>Existing Licensee</u> and login to submit application online. |
| Application Form     New Application     Existing Licensee                     | Submit application together with the following:<br>Download <u>Statutory Declaration Form</u>                                                                                                    |
| 1                                                                              | Download Application/Checklist for Licence Submission (print on letterhead)                                                                                                    |

 Select one of the licence type you would like to apply to provide professional engineering services in Singapore

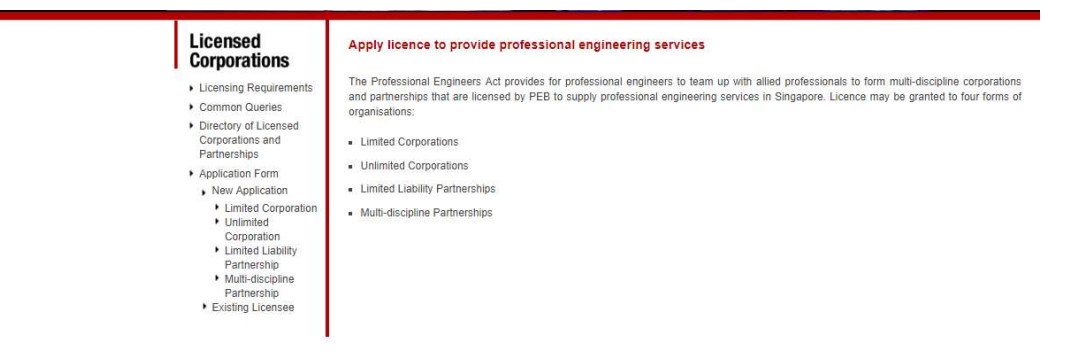

# Step 1 – Company Information

- For existing licensee who has login successfully, most data is auto-displayed as taken from your previous application. You may provide new input if there are changes, except on data regarding Company Information and Type of Organization
- You may copy the input on ACRA Registration Number to the Unique Entity Number (UEN) field if the data is the same
- Make the appropriate selection on fields with dropdown list

| rporauons                                              |                                                                                                    |                     |              |            |           |          |  |  |
|--------------------------------------------------------|----------------------------------------------------------------------------------------------------|---------------------|--------------|------------|-----------|----------|--|--|
| censing Requirements                                   | Company Directors Share Cap                                                                                         | ital Insurance      | Other        | Preview    | e Paymont | Complete |  |  |
| ommon Queries                                          | intermation entermation entermati                                                                                   | dn                  | requirements | utioncanou |           |          |  |  |
| irectory of Licensed<br>orporations and<br>attnerships | Company Information                                                                                                 |                     |              |            |           |          |  |  |
| polication Form                                        | Name of Corporation: *                                                                                              |                     |              |            |           |          |  |  |
| Street level and an                                    | ACRA Registration Number: *                                                                                         |                     |              |            |           |          |  |  |
|                                                        | Unique Entity Number (UEN): *                                                                                       |                     |              |            |           |          |  |  |
|                                                        | Type of Licence Application                                                                                         |                     |              |            |           |          |  |  |
|                                                        | Type of Organization: *                                                                                             | Limited Corporation | ¥            |            |           |          |  |  |
|                                                        | Branch(es) of Engineering: *                                                                                        | Select              | T            |            |           |          |  |  |
|                                                        | List of Services Proposed to be Offered by                                                                          |                     |              |            |           |          |  |  |
|                                                        | (max at 255 charactani)                                                                                             |                     |              |            |           |          |  |  |
|                                                        |                                                                                                    |                     |              |            |           |          |  |  |
|                                                        | Address and Contact                                                                                                 |                     |              |            |           |          |  |  |
|                                                        | Address Registered with ACRA: *                                                                                     |                     |              | Ť.         |           |          |  |  |
|                                                        | Country: *                                                                                                    | Singapore V         |              |            |           |          |  |  |
|                                                        | Postal Code: *                                                                                                    |                     |              |            |           |          |  |  |
|                                                        | Contact No. :*                                                                                                    |                     |              |            |           |          |  |  |
|                                                        | Principal Place of business:                                                                                        | 1                   |              | -70        |           |          |  |  |
|                                                        | Other Places of business:                                                                                           |                     |              |            |           |          |  |  |
|                                                        | Information About Employees                                                                                         |                     |              |            |           |          |  |  |
|                                                        | No. of Registered PEs employed with<br>Practising Certificate: *                                                    |                     |              |            |           |          |  |  |
|                                                        | No. of Other Professionals.*<br>(e.g. architects, surveyors, quantity surveyors,<br>non-registered engineers, etc.) |                     |              |            |           |          |  |  |
|                                                        | No. of Sub Professional Staff.*<br>(e.g. technican, draughtsman, etc.)                                              | [                   |              |            |           |          |  |  |
|                                                        | No. of Clerical Staff; *<br>(e.g. accounts staff, admin staff, etc.)                                                |                     |              |            |           |          |  |  |
|                                                        |                                                                                                    |                     |              |            |           |          |  |  |

- Put in key services in the List of Services Proposed to be Offered by, input should not exceed 255 characters, without bullet point or numbering of services
- Only one set of data input is required on contact no. i.e. do not input more than one contact no. in the same field, this would be the contact no. displayed in PEB website
- On all address fields, please indicate # before the unit number if the address is with unit number
- Do not leave blank on fields indicated with \*, i.e. mandatory field required data input
- Note that while the company may have principal place or other places of business, the licence will only be issued with the address registered with ACRA

# **Step 2** – **Directors or Partners Information**

Application for Licence - Limited Corporation

| Company<br>Information                              | Directors<br>Information                                                                                                    | Share Capital<br>Information                                                                                 | Insurance | Other<br>requirements | Preview<br>application | e-Payment | Complete |
|-----------------------------------------------------|----------------------------------------------------------------------------------------------------|----------------------------------------------------------------------------------------------------|-----------|-----------------------|------------------------|-----------|----------|
| Proportion of                                       | the Company Dire                                                                                                    | ctors                                                                                                    |           |                       |                        |           |          |
| No. of Board<br>No. o<br>(e.g regis<br>No. of Board | Directors who are<br>Engineer (PE<br>f Board Directors w<br>Professiona<br>tered Architect, Lar<br>Director as non PE<br>Pro | Professional With PC:* I with PC:* I with PC:* I with PC:* I with PC:* I on Allied C non Allied C non Allied |           | Click here to         | <u>proceed</u>         |           |          |
| Decent of Dire                                      | ators                                                                                                    |                                                                                                    |           |                       |                        |           |          |

• After you have provided the number of directors or partners in the Proportion of Company Directors or Partners, the appropriate entries will appear in the Board of Directors or Partners section when you click on *Click here to proceed* 

| No. of Board Directors who are Professional<br>Engineer (PE) with PC: *                                                                                                    | 1                       |                    |               |
|----------------------------------------------------------------------------------------------------|-------------------------|--------------------|---------------|
| No. of Board Directors who are Allied                                                                                                    | 0                       |                    |               |
| (e.g registered Architect, Land Surveyor)                                                                                                    | 0                       |                    |               |
| No. of Board Director as non PE / non Allied<br>Professional: *                                                                                                    | 0                       | Click here to proc | eed           |
| Board of Directors                                                                                                    |                         |                    |               |
| Name: *                                                                                                    | 1                       |                    |               |
| Residential Address: *                                                                                                    |                         |                    |               |
| Occupation *                                                                                                    | -                       |                    |               |
| Cartifesta of Degistration No. (if source                                                                                                    |                         | fh                 |               |
| Input is required on Certificate of Registration No. and Issued<br>Under if the Board Director is a registered PC. Architect or                                                                                                    |                         | Issued under: S    | elect 🔻       |
|                                                                                                    |                         |                    |               |
| Particulars of Supervising Director with Prac                                                                                                    | tising Certificate (PC) | 1                  |               |
| Particulars of Supervising Director with Prac                                                                                                    | tising Certificate (PC) | 4                  |               |
| Particulars of Supervising Director with Prac<br>Name:*                                                                                                    | tising Certificate (PC) |                    |               |
| Particulars of Supervising Director with Prac<br>Name: *<br>Residential Address (as indicated in ACRA<br>record): *                                                                                                    | tising Certificate (PC) | K                  |               |
| Particulars of Supervising Director with Prac<br>Name: *<br>Residential Address (as indicated in ACRA<br>record): *<br>Occupation: *                                                                                                    | tising Certificate (PC) |                    |               |
| Particulars of Supervising Director with Prac<br>Name: *<br>Residential Address (as indicated in ACRA<br>record): *<br>Occupation: *<br>Certificate of Registration No. : *                                                                                             | tising Certificate (PC) |                    | Issued in PEB |
| Particulars of Supervising Director with Prac<br>Name: *<br>Residential Address (as indicated in ACRA<br>record): *<br>Occupation: *<br>Certificate of Registration No. : *<br>Branch of Engineering Authorised to Practise<br>in: *                                    | tising Certificate (PC) |                    | Issued in PEB |
| Particulars of Supervising Director with Prac<br>Name: *<br>Residential Address (as indicated in ACRA<br>record): *<br>Occupation: *<br>Certificate of Registration No. : *<br>Branch of Engineering Authorised to Practise<br>in: *<br>PC Issued in Current PC Year: * | tising Certificate (PC) |                    | Issued in PEB |

• It is necessary to provide the Certificate of Registration and select the appropriate data on where it is registered with if the Board Director or Partner is a registered in Singapore as professional engineer, architect or land surveyor

# **Step 2 – Directors or Partners Information** *(cont'd)*

- On the input for Particulars of Supervising Director or Partner, provide practicing certificate (PC) number issued in current year
- Only one set of data input is required on email address, i.e. do not input more than 1 email address. The completed application form will be sent as a link for printing to the email address of the supervising director/partner after payment has been successfully made

### Step 3 – Share Capital Information

Application for Licence - Limited Corporation

- The application tabs for the 4 types of licence applications are similar except there is no input required on Share Capital for Limited Liability Partnership and Multi-discipline licence types
- Do not use abbreviations on name of company if shareholder is a company, i.e. provide the registered company name accordingly

| Company<br>Information | Directors<br>Information          | Share Capital<br>Information | Insurance | Other<br>requirements | Preview<br>application | e-Payment | Complete |
|------------------------|-----------------------------------|------------------------------|-----------|-----------------------|------------------------|-----------|----------|
| Share Capital          | and Shares                        |                              |           |                       |                        |           |          |
|                        |                                   |                              | Ordinary  | Pre                   | eference               | Oth       | ers      |
|                        |                                   |                              | S(\$)     |                       | S(\$)                  | S(        | 5)       |
| uthorised Sha          | re Capital: *                     |                              |           |                       |                        |           |          |
| ssued Share C          | apital: *                         |                              |           |                       |                        | [         |          |
| aid-up Share (         | Capital: *                        |                              |           |                       |                        |           |          |
| Nominal Value I        | Per Share: *                      |                              |           |                       |                        |           |          |
| List of Shareh         | olders/Members                    |                              |           |                       |                        |           |          |
|                        |                                   | Name:*                       |           |                       | Ĩ                      |           |          |
| Residentia             | l Address (as <mark>ind</mark> ic | ated in ACRA<br>record): *   |           |                       |                        |           |          |
|                        |                                   | Occupation:                  |           |                       |                        |           |          |
| Certit                 | fcate of Registratio              | n No.(if any):               |           |                       |                        |           |          |
|                        | No. of Sha                        | ares Owned: *                |           |                       |                        |           |          |
|                        |                                   |                              |           |                       |                        |           |          |

# Step 4 – Insurance

Application for Licence - Limited Corporation

- The application tabs for the 4 types of licence applications are similar except there is no input required on insurance for Unlimited Corporation and Multi-discipline licence types
- On input to Limitation of Indemnity, do not indicate values with currency type and dollar sign

| Company<br>Information | Directors<br>Information | Share Capital<br>Information | Insurance     | Other<br>requirements | Preview<br>application | e-Payment | Complete |
|------------------------|--------------------------|------------------------------|---------------|-----------------------|------------------------|-----------|----------|
| Particulars or         | Professional Ind         | emnity Insurance             |               |                       |                        |           |          |
| 0                      | Name of Insurance        | e Company: *                 |               |                       |                        |           |          |
|                        | Limitation of            | f Indemnity: *               |               |                       |                        |           |          |
|                        | Ten                      | m of Policy: * dd            | ▼ mm ▼ yyyy ▼ | To dd ▼ mi            | т ▼ уууу ▼             |           |          |
|                        |                          | Policy No.: *                |               |                       |                        |           |          |

### **Step 5 – Other Requirements**

• You may download the statutory declaration and checklist file at this stage or at the Preview Application page

Application for Licence - Limited Corporation

| Company<br>Information | Directors<br>Information | Share Capital<br>Information | Insurance  | Other<br>requirements | Preview<br>application | e-Payment | Complete |
|------------------------|--------------------------|------------------------------|------------|-----------------------|------------------------|-----------|----------|
| Other Require          | ments                    |                              |            |                       |                        |           |          |
| Download statute       | ory declaration for      | m                            |            |                       |                        |           |          |
| Download check         | list for submission      | (print on company le         | etterhead) |                       |                        |           |          |
| BACK                   | EXT                      |                              |            |                       |                        |           |          |

#### **Step 6 – Preview Application**

• You may change your input by clicking the EDIT DETAILS button, do not use the Backward or the Forward button at the top left of your browser

| Application f          | or Licence - Li          | mited Corporation            | on        |                    |                        |           |          |
|------------------------|--------------------------|------------------------------|-----------|--------------------|------------------------|-----------|----------|
| Company<br>Information | Directors<br>Information | Share Capital<br>Information | Insurance | Other requirements | Preview<br>application | e-Payment | Complete |
| Company inf            | ormation                 |                              |           |                    |                        |           |          |

# Step 7 – e-Payment

This section allows you to pay your application fee by e-payment using credit/debit card

#### **Payment Summary**

| Pending Payment Details |                     |                    |                  |
|-------------------------|---------------------|--------------------|------------------|
| Corporation             | Payment Description | Application Date   | Application Fees |
| ABC Company Pte Ltd     | Licence Application | 14th November 2018 | S\$500           |
|                         |                     | Grand Total        | S\$500           |

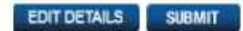

• Click the SUBMIT button to get into the payment page

| Billing             | Payment          | Review       | Receipt    |
|---------------------|------------------|--------------|------------|
| Billing Information |                  | Your Order   |            |
| First Name *        | * Required field | Total amount |            |
| Last Name *         |                  |              | 360 500.00 |
| Address *           |                  |              |            |
|                     |                  |              |            |
| City *              |                  |              |            |
| Country *           |                  |              |            |
| Zip/Postal Code *   |                  |              |            |
| Email *             |                  |              |            |
|                     | Mart             |              |            |
|                     | Next             |              |            |
| Canada Order        |                  |              |            |

- Input appropriate data in all required fields, take note to put the company name in the First Name and Last Name field for PEB to identify payment is from the company
- Input the email address of Supervising Director to receive the receipt via email
- The accepted payment mode is VISA or Master credit card/ debit card
- Most credit/debit card would require user to provide One-Time Password (OTP). Check that your handphone is switched on before making payment as OTP will be sent via SMS to your handphone
- It is important that you provide correct card details and indicate the correct OTP as your input to the application will not be saved if payment is not made successfully

| Billing                                                                                                    | Payment                                                   |                                      |                       |
|----------------------------------------------------------------------------------------------------|-----------------------------------------------------------|--------------------------------------|-----------------------|
| ayment Details                                                                                                    | •                                                         | Your Order                           |                       |
|                                                                                                    | * Required field                                          |                                      |                       |
| ard Type *                                                                                                    | MasterCard                                                | Total amount                         | SGD 500.00            |
|                                                                                                    |                                                           |                                      |                       |
| ard Number *                                                                                                    |                                                           |                                      |                       |
|                                                                                                    |                                                           |                                      |                       |
| VN<br>his code is a three or four digit number printed                                                                                                    | on the back or front of credit                            |                                      |                       |
| ards.                                                                                                    |                                                           |                                      |                       |
| 11                                                                                                    |                                                           |                                      |                       |
| xpiration Date *                                                                                                    |                                                           |                                      |                       |
| ·                                                                                                    |                                                           |                                      |                       |
|                                                                                                    |                                                           |                                      |                       |
| Back                                                                                                    | Next                                                      |                                      |                       |
|                                                                                                    |                                                           |                                      |                       |
| ancel Order                                                                                                    |                                                           |                                      |                       |
| ancel Order                                                                                                    |                                                           |                                      |                       |
| ancel Order<br>Billing                                                                                                    | Payment                                                   | Review                               | Receipt               |
| Billing<br>Review vour Order                                                                                                    | Payment                                                   | Review                               | Receipt               |
| Billing<br>Review your Order<br>Billing Address                                                                                                    | Payment                                                   | Review                               | Receipt               |
| Billing<br>Billing Address<br>Pee Gee Fee                                                                                                    | Payment.                                                  | Review                               | Receipt               |
| Billing<br>Review your Order<br>Billing Address<br>Pee Gee Fee<br>52 Jurong Gateway Road #07-03                                                                                                    | Payment                                                   | Review                               | Receipt               |
| Billing<br>Review your Order<br>Billing Address<br>Pee Gee Fee<br>52 Jurong Gateway Road #07-03<br>Singapore<br>608550                                                                                | Payment                                                   | Review                               | Receipt               |
| Billing<br>Review your Order<br>Billing Address<br>Pee Gee Fee<br>52 Jurong Gateway Road #07-03<br>Singapore<br>608550<br>Singapore                                                                   | Payment                                                   | Review                               | Receipt               |
| Billing<br>Review your Order<br>Billing Address<br>Pee Gee Fee<br>52 Jurong Gateway Road #07-03<br>Singapore<br>608550<br>Singapore<br>Payment Details                                                | Payment                                                   | Review                               | Receipt               |
| Billing<br>Review your Order<br>Billing Address<br>Pee Gee Fee<br>52 Jurong Gateway Road #07-03<br>Singapore<br>608550<br>Singapore<br>Payment Details<br>Card Type                                   | Payment                                                   | Review<br>Your Order                 | Receipt               |
| Billing<br>Review your Order<br>Billing Address<br>Pee Gee Fee<br>52 Jurong Gateway Road #07-03<br>Singapore<br>608550<br>Singapore<br>Payment Details<br>Card Type<br>Card Number                    | Visa                                                      | Review<br>Your Order<br>Total amount | Receipt               |
| Billing<br>Review your Order<br>Billing Address<br>Pee Gee Fee<br>52 Jurong Gateway Road #07-03<br>Singapore<br>608550<br>Singapore<br>Payment Details<br>Card Type<br>Card Number                    | Payment:<br>Visa<br>xxxxxxxxxxxxxXXXXXXXXXXXXXXXXXXXXXXXX | Review<br>Your Order<br>Total amount | Receipt<br>SGD 500.00 |
| Billing<br>Review your Order<br>Billing Address<br>Pee Gee Fee<br>52 Jurong Gateway Road #07-03<br>Singapore<br>608550<br>Singapore<br>Payment Details<br>Card Type<br>Card Number<br>Expiration Date | Payment.                                                  | Review<br>Your Order<br>Total amount | Receipt<br>SGD 500.00 |
| Billing<br>Review your Order<br>Billing Address<br>Pee Gee Fee<br>52 Jurong Gateway Road #07-03<br>Singapore<br>608550<br>Singapore<br>Card Type<br>Card Type<br>Card Number<br>Expiration Date       | Payment:<br>Visa<br>xxxxxxxxxxxxxxxxxx1874<br>09-2024     | Review<br>Your Order<br>Total amount | Receipt<br>SGD 500.00 |
| Billing<br>Review your Order<br>Billing Address<br>Pee Gee Fee<br>52 Jurong Gateway Road #07-03<br>Singapore<br>608550<br>Singapore<br>Payment Details<br>Card Type<br>Card Number<br>Expiration Date | Payment.<br>Visa<br>xxxxxxxxxxxx1874<br>09-2024           | Review<br>Your Order<br>Total amount | Receipt<br>SGD 500.00 |

As an enhanced security measure, you are required to key in a One-Time Password (OTP) in order to proceed with your internet purchase. An SMS with the OTP has been sent to your mobile phone number (last 4-digits 1234).

Merchant: PEB Amount: SGD 350.00 Date : 04:04:2017 Card Number : XXXX XXXX XXXX1111 Enter OTP here: \*\*\*\*\*\*

#### Submit

If you do not receive your OTP in the next 20 seconds, you may request for a new OTP by clicking on the "Regenerate OTP" link below.

7 Need help? Regenerate OTP

This screen will be redirected back to merchant's site after you click "Submit".

| Billing                                 | Payment                       | Review           | Receipt           |  |
|-----------------------------------------|-------------------------------|------------------|-------------------|--|
| Receipt                                 |                               | Date: 2017-03-30 |                   |  |
|                                         | Order Number: 201703310133109 |                  |                   |  |
| Billing Information                     |                               |                  |                   |  |
| Pee Gee Fee                             |                               |                  |                   |  |
| 52 Jurong Gateway Road #07-03           |                               |                  |                   |  |
| Singapore                               |                               |                  |                   |  |
| 308550                                  |                               |                  |                   |  |
| Singapore                               |                               |                  |                   |  |
| Payment Details                         |                               |                  |                   |  |
|                                         |                               | Total amount     | SGD 500.00        |  |
| Card Type                               | Visa                          |                  |                   |  |
| Card Number                             | xxxxxxxxxxxx1874              |                  |                   |  |
| Expiration Date                         | 03-2019                       |                  |                   |  |
| Please keep a copy of this receipt fo   | r vour records                |                  |                   |  |
| , ,,,,,,,,,,,,,,,,,,,,,,,,,,,,,,,,,,,,, | - *                           |                  |                   |  |
|                                         |                               |                  |                   |  |
|                                         |                               |                  |                   |  |
| Drint                                   |                               |                  | Return to Website |  |

This is the final part of the online application process. You may print a copy of the receipt or save as pdf format for printing later. The Supervising Director will receive an email acknowledgement with a link to print the application form done online.

# Submission to PEB

You are required to submit the documents as listed in the checklist to PEB. PEB will not be able to proceed with processing of your application until we have received all the required documents. For submission via post or courier service, please note that PEB will not be held responsible or liable in relation to any loss, damage, delay, non-delivery of documents, etc.

PEB is located at 52 Jurong Gateway Road #07-03 Singapore 608550. Location map can be found at (<u>https://www.peb.gov.sg/locationmap.aspx</u>). Operating hours are from Monday to Thursday, 8:30am to 6pm and Friday, 8.30 am to 5.30 pm. Office is closed during lunch time from 12:30pm to 1:30pm. As it takes time to check through your submission, please come at least 45 minutes before close of operating hours.